# Cellometer®

## ViaStain™ Annexin V-FITC Kit for Cellometer

**Reagent Product Numbers**: CSK-0117-1 Sample Kit: CSK-0117-S (Not available for purchase)

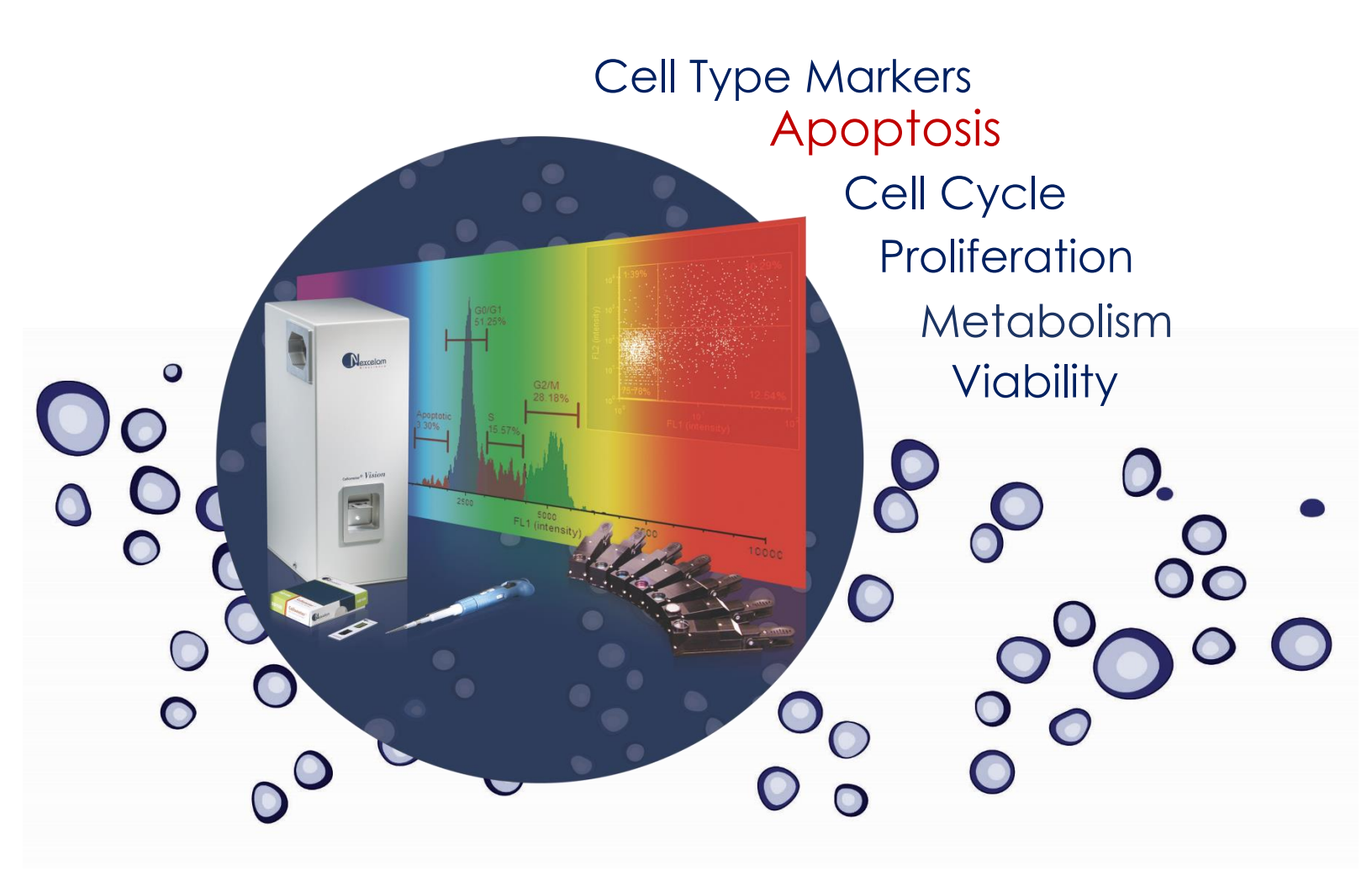

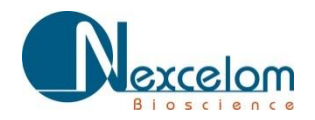

This product is for RESEARCH USE ONLY and is not approved for diagnostic or therapeutic use.

### **Table of Contents**

| 1. Int | roduction                                          |         |
|--------|----------------------------------------------------|---------|
|        | 1.1 Assay Description                              | Page 2  |
|        | 1.2 Materials and Reagents                         | Page 2  |
|        | 1.3 Instrument and Software                        | Page 3  |
| 2. As  | say Protocol                                       |         |
|        | 2.1 Preparation of Control Samples                 | Page 3  |
|        | 2.2 Preparation of Adherent Cells                  | Page 3  |
|        | 2.3 Staining Procedure                             | Page 4  |
|        | 2.4 Data Acquisition                               | Page 4  |
|        | 2.5 Exporting and Saving Data Files                | Page 8  |
| 3. Da  | ta Analysis                                        |         |
|        | 3.1 Opening Data Files                             | Page 8  |
|        | 3.2 Gate Optimization                              | Page 11 |
|        | 3.3 Gate Optimization for Large Cells              | Page 12 |
|        | 3.4 Saving Optimized Data Files                    | Page 15 |
|        | 3.5 Viewing Images                                 | Page 16 |
| 4. So  | ftware Settings                                    |         |
|        | 4.1 Apoptosis Counting Options Screen              | Page 16 |
|        | 4.2 Default Apoptosis Assay and Cell Type Settings | Page 17 |
| 5. Us  | ing the Sample Adjustment Calculator               | Page 21 |
| 6. Im  | porting a New FCS Express 6 Layout                 | Page 22 |
| 7. Su  | pport                                              |         |
|        | 7.1 Warranty                                       | Page 26 |
|        | 7.2 Ordering Information                           | Page 26 |

#### **1.0 Introduction**

#### **1.1 Description of Assay**

**Apoptosis**, or *programmed cell death*, is a natural process of cellular self-destruction. Apoptosis is a part of routine cell turnover and tissue homeostasis, prevalent in epithelial cells, erythrocytes, and other cell types genetically programmed to have a limited life span. It is also important in embryogenesis, maintenance of immune tolerance, and development of the nervous system. Apoptosis can be induced either by a stimulus, such as irradiation or toxic drugs, or by removal of a repressor agent. The cells disintegrate into membrane-bound particles that are then eliminated by phagocytosis. Problems with the regulation of apoptosis are thought to be linked to many cancers, degenerative diseases, and autoimmune diseases, making apoptosis a key target in many fields of clinical research.

**Necrosis** is the death of cells or tissues from severe injury or disease, especially in a localized area of the body. Causes of necrosis include inadequate blood supply (as in infarcted tissue), bacterial infection, traumatic injury, and hyperthermia.

Annexin V and propidium iodide are used to measure apoptosis and necrosis. Annexin V is a member of the annexin family of intracellular proteins that binds to phosphatidylserine (PS) in a calciumdependent manner. PS is normally only found on the intracellular leaflet of the plasma membrane in healthy cells, but during early apoptosis, PS translocates to the external leaflet. Fluorochrome-labeled Annexin V can then be used to specifically target and identify the PS on the surface of apoptotic cells. Annexin V binding alone cannot differentiate between apoptotic and necrotic cells. Propidium Iodide (PI) solution is a membrane-exclusion dye that permeates cells with compromised cell membranes and binds to DNA. Early apoptotic and healthy cells with intact membranes will exclude PI, while late stage apoptotic and necrotic cells with compromised membranes are stained. Use of both Annexin V-FITC and PI allows researchers to characterize a cell population based on % normal, % apoptotic, and % necrotic /very late-stage apoptotic cells.

For more information on apoptosis, several reference articles are available, including the those where Cellometer is referenced:

- Elmore S. (2007). Apoptosis: A Review of Programmed Cell Death. *Toxicol. Pathol.* 35(4): 495-516.
- Rastogi RP, et al. (2009). Apoptosis: Molecular Mechanisms and Pathogenicity. EXCLI Journal. 8:155-181
- Berger EA, *et al*. (2013) HIF-1α Is Essential for Effective PMN Bacterial Killing, Antimicrobial Peptide Production and Apoptosis in Pseudomonas aeruginosa Keratitis. *PLoS Pathogens* 9(7)
- Verma M, et al. (2013) Sirtuin-3 Modulates Bak/Bax Dependent Apoptosis. Journal of Cell Science 126(1):274-88

#### **1.2 Materials and Reagents**

- CSK-0117-1 kit:
  - **Component A**: ViaStain<sup>™</sup> Annexin V-FITC
  - **Component B**: ViaStain<sup>TM</sup> Propidium Iodide Staining Solution
  - **Component C**: ViaStain<sup>™</sup> Annexin V Binding Buffer
- Trypsin EDTA (if working with adherent cells)
- Phosphate Buffered Saline (PBS)

#### **1.3 Instrument and Software Requirements**

#### Spectrum:

- FCS Express Flow Cytometry software is a product of De Novo Software
- Spectrum instrument
- Spectrum software
- Fluorescence Optics Module S1-534-470 and S1-655-527

#### <u>OR</u>

#### Vision CBA:

- FCS Express Flow Cytometry software is a product of De Novo Software
- Vision CBA instrument
- Vision CBA software
- Fluorescence Optics Module VB-535-402 and VB-660-502

#### 2.0 Assay Protocol

#### 2.1 Preparation of Control Samples

- 1. A positive control should be used to check exposure time and optimize the y-axis gate for apoptotic and non-apoptotic cells. A positive control may be generated by exposing cells to an apoptosis inducing pharmacological agents such as  $\alpha$ -TOS and etoposide. For Cellometer examples, Jurkat cells were incubated overnight with 10  $\mu$ M  $\alpha$ -TOS or Staurosporine.
- A negative control (untreated cells) should be tested to determine baseline cell concentration, % viability, and % apoptotic cells. The negative control is used to optimize the x-axis gate for live and dead cells.
- 3. Positive and negative controls should be processed at the same time using the staining and data acquisition procedures outlined below.

#### 2.2 Preparation of Adherent Cells for Staining

- 1. Using 1 x Trypsin-Versene (EDTA), trypsinize cells until they have lifted off the plate.
- 2. Spin down cells at 1,000 to 2,000 rpm for five minutes.
- 3. Decant the supernatant and re-suspend cells in 1 ml of 1 x PBS.

#### 2.3 Staining Procedure

1. Verify the concentration of the positive / negative controls and cell samples using the Spectrum or Vision CBA Analysis System.

- Use the Cellometer Sample Adjustment Calculator to generate a cell sample with a concentration between 2 and 3 million cells per mL (2-3 x 10<sup>6</sup> cells/mL). See section 5.0: Using the Sample Adjustment Calculator.
- 3. Into a new tube, pipette 50  $\mu$ l of cells that are at a concentration of 2-3 x 10<sup>6</sup> cells/mL. Spin down cell sample at 200 400 x g (~1,000 to 2,000 rpm) for 5 minutes, aspirate medium, then resuspend cells in 40  $\mu$ l of Annexin V Binding Buffer (Component C). Mix by pipetting up and down at least 10 times.
- 4. Add 5 μl of Annexin V-FITC (Component A).
- 5. Add 5  $\mu$ l of PI solution (Component B).
- 6. Gently pipette the cells up and down ten times, then incubate for 15 min at RT (25°C) in the dark.
- 7. Add 250  $\mu$ l of 1x PBS to the sample and spin down the cell sample at 200 400 x g (~1,000 to 2,000 rpm) for 5 minutes.
- Carefully aspirate off the medium and re-suspend cell pellet in 50 μl of Annexin V Binding Buffer (Component C). Mix by pipetting up and down ten times.

#### 2.4 Data Acquisition

Select the FCS\_Annexin V-FITC + PI or CBA\_Apoptosis Annexin V

 PI assay from the Assay drop-down menu in the upper left corner of the main Spectrum or Vision CBA software screen. The apoptosis assay should be run with the default software settings and the exposure times indicated below (2.4.3). If you suspect that the settings may have been changed, review the default software settings in section 4.0.

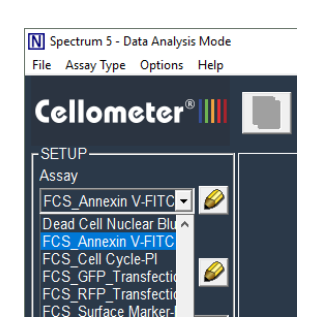

 If running the FCS\_Annexin V-FITC + PI or CBA\_Apoptosis Annexin V + PI assay for the first time, the default exposure time MUST be updated. Click on the pencil icon under Assay on the main Spectrum or Vision CBA screen.

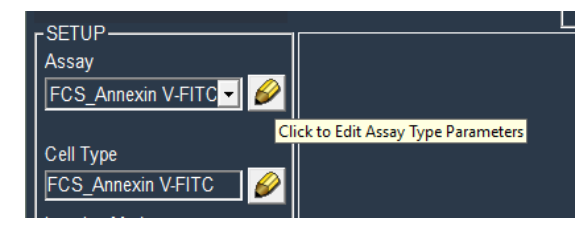

3. Adjust the exposure for the Annexin V FITC (F1) and PI (F2) channels based on the instrument

| Instrument | Annexin V FITC (F1) Exposure | PI (F2) Exposure |
|------------|------------------------------|------------------|
| Spectrum   | 400 msec                     | 250 msec         |
| Vision CBA | 4000 msec                    | 2000 msec        |

- To import the most current FCS Express Layout for the Annexin V-FITC / PI assay, see section 6.0 Importing a New FCS Express Layout
- 5. Gently mix the cell sample by pipetting up and down at least ten times, then load 20 μL into the Cellometer imaging chamber and insert slide.
- 6. Wait 60 seconds for the cells to settle in the chamber
- 7. Type a name for your sample into the Sample ID text box
- 8. Click Preview Brightfield Image at the bottom left of the main Spectrum or Vision CBA screen.

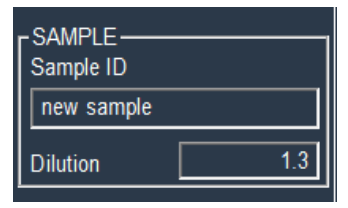

9. Turn the focus knob and adjust focus for the bright field image. Cells in focus for the apoptosis assay will have a bright center and dark outline. There should be a crisp contrast between background and the cell membrane. See Focus Guide below.

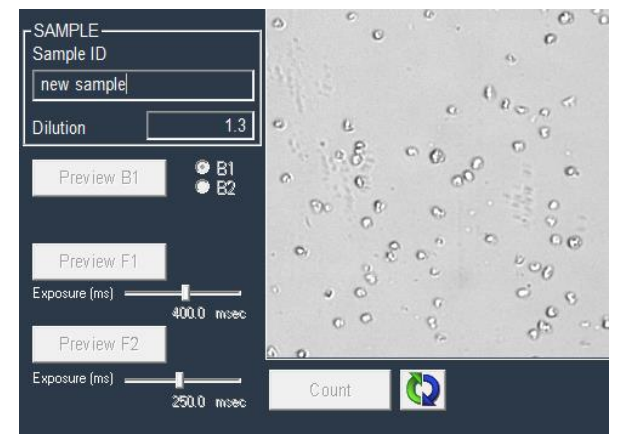

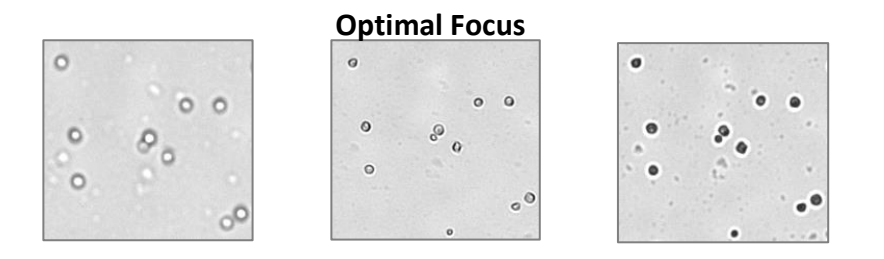

Nexcelom Bioscience LLC. | 360 Merrimack Street, Building 9 | Lawrence, MA 01843 Telephone: 978.327.5340 | Fax: 978.327.5341 | Email: info@nexcelom.com | www.nexcelom.com

- 10. Click Stop Preview
- 11. Click the Preview F1 Image button (bottom left of screen) and verify that the fluorescence signal displays as 100% of range.

The default exposure is 400 milliseconds for Spectrum and 4000 milliseconds for Vision CBA for F1.

| Preview F1      |            |
|-----------------|------------|
| Exposure (ms) 💻 | 400.0 mcec |
| Preview F2      |            |
| Exposure (ms) 💻 | 250.0 msec |

Below shows example images of cell stained with Annexin V FITC + PI. Optimal exposure time will generate a bright image with well-defined fluorescent spots.

Under-exposure will yield dark images with insufficient fluorescent signal. Over-exposure will yield images that are too bright with fluorescent spots that are less distinct from background.

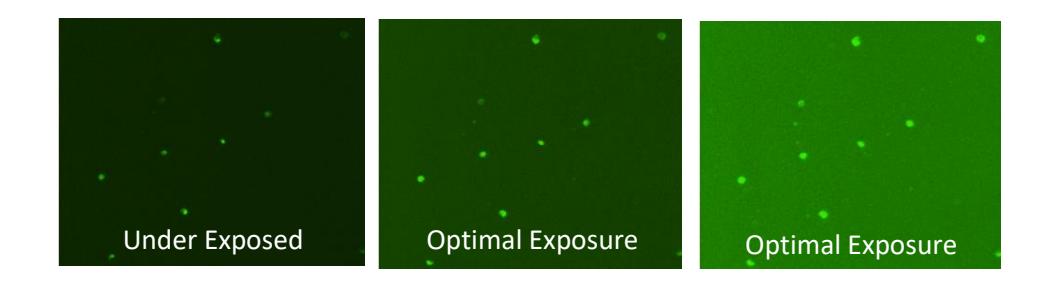

- 12. Click Preview F2. The F2 (PI) channel should be set to 250 or 2000 msec exposure for Spectrum and Vision CBA respectively.
- 13. Click the Count button at the bottom of the screen

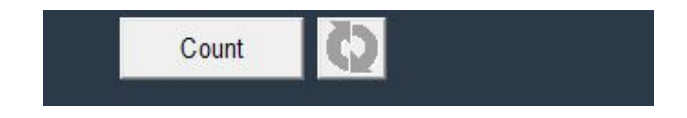

14. When counting is complete, an initial Results Table will appear on the screen. For optimal results, the Total Count should be between 2,000 and 8,000 cells (4,000 cells is optimal). If the Total Count is < 2,000 repeat data acquisition with a more concentrated sample. For larger cells (>15 microns in diameter) a minimum of 2,000 cells is acceptable.

| Assay: FCS_Annexin V-F  | ITC + PI           | Date: 10/25/2018 14:51:09 | Show Size Distribution |
|-------------------------|--------------------|---------------------------|------------------------|
| Cell Type F1: FCS_Anne: | xin V-FITC         |                           |                        |
| Sample ID: new sample   |                    |                           | Set Data File          |
| Dilution Factor: 1.30   |                    |                           | Save to Data File      |
|                         |                    |                           | View Data File         |
| Results:                |                    |                           | Sample Adjustment      |
| Count                   | Concentration      | Mean Diameter             |                        |
|                         |                    |                           |                        |
| Total calles 2450       | 5.79x10^6 cells/mL | 10.1 microns              |                        |

15. Click the **Close** button at the bottom right corner of the Counting Results table. Select the BR Counted image at the right-hand side of the screen.

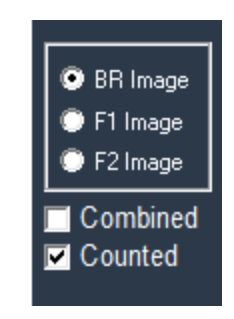

16. Review the counted image to confirm that cells are being counted correctly. Individual cells within clumps should be circled in green, indicating that they are being counted individually.

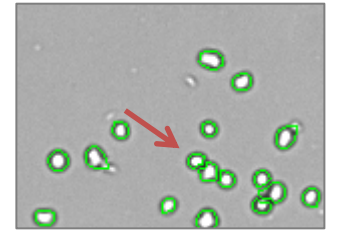

#### 2.5 Exporting and Saving Data Files

1. Once cells are correctly counted, click on the report icon at the top left of the screen, then click the Export button at the bottom right of the Counting Results screen.

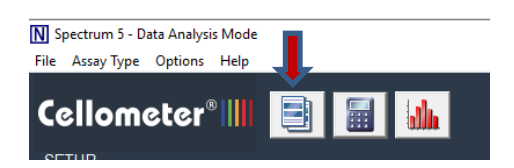

| Print  |
|--------|
| Export |
| Close  |
|        |

2. Confirm that "Export data to Nexcelom Data Package" is selected, and that "When done open

Nexcelom Data Package with FCS Express" is **NOT** selected, then click Continue.

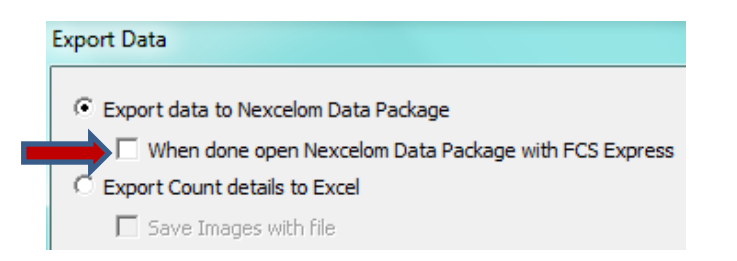

3. Select a location and enter a name for the data package. Two items will be saved in the designated location with the file name entered:

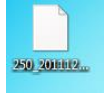

Raw Nexcelom data file (.nxdat)

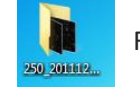

Folder with cell images

#### 3.0 Data Analysis

#### 3.1 Opening and Loading Data Files

If the Nexcelom Data Package is not selected to automatically open, double click the launch icon in the designated data package location to open the data file in the FCS Express software.

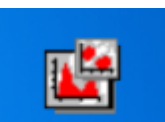

1. Upon opening the FCS Express software, a blank template will automatically load.

|        | Sample ID: ##ERROR## Number of cells counted: ##ERROR## |                    |                                                             |                           |  |  |  |
|--------|---------------------------------------------------------|--------------------|-------------------------------------------------------------|---------------------------|--|--|--|
| ##ERF  | ##ERR(                                                  | Upper Ri           | eft: Live<br>ight: Apoptotic<br>ght: Necrotic<br>ff: Debris |                           |  |  |  |
|        |                                                         | Cell<br>Population | % of Gated                                                  | Concentration             |  |  |  |
|        |                                                         | Total              | 100                                                         | ##ERROR## x 10^6 cells/mL |  |  |  |
|        |                                                         | Live               | ##ERROR##                                                   | ##ERROR## x 10^6 cells/mL |  |  |  |
|        |                                                         | Apoptotic          | ##ERROR##                                                   | ##ERROR## x 10^6 cells/mL |  |  |  |
|        |                                                         | Necrotic           | ##ERROR##                                                   | ##ERROR## x 10^6 cells/mL |  |  |  |
|        |                                                         | Debris             | ##ERROR##                                                   | ##ERROR## x 10^6 cells/mL |  |  |  |
| ##ERR( | ##ERR(                                                  |                    |                                                             |                           |  |  |  |

2. To import data, locate and click on the "Data" tab at the top of the page.

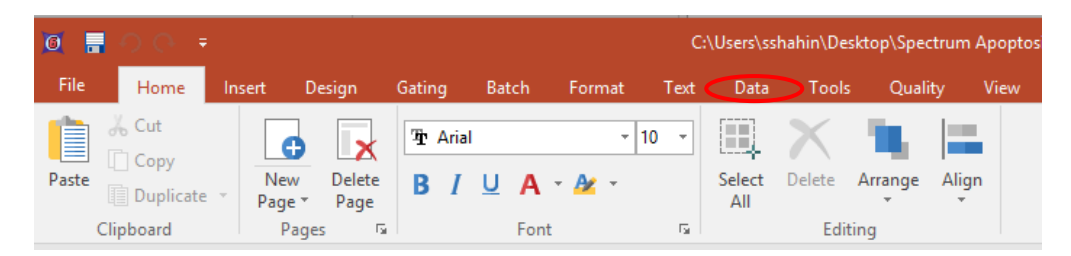

3. Locate and click on the folder labeled "Data List"

| File | Hom      | e Inse          | ert Desi       | gn Gating              | Batch  | Format       | Text     | Data         | Tools    | Quality   | View     |
|------|----------|-----------------|----------------|------------------------|--------|--------------|----------|--------------|----------|-----------|----------|
| Open | Export   | Batch<br>Export | View<br>Header | Keywords<br>Anonymizer | Panels | Increment Va | lue 1    | Data<br>List | Previous | Next      | Select   |
|      | Save/Loa | ł               | Da             | ta Info                |        | Organize D   | ata Sets |              | Change l | Data on S | election |
|      |          |                 |                |                        |        |              |          |              |          |           |          |

4. A data list pop-up window has now appeared. To insert the **negative control** sample first, click on the blue (+) shown in the red circle (below). The **Select a Data File** pop-up window will appear (see example at right). Locate and select your data negative control sample (saved in step 2.4.3) and click open.

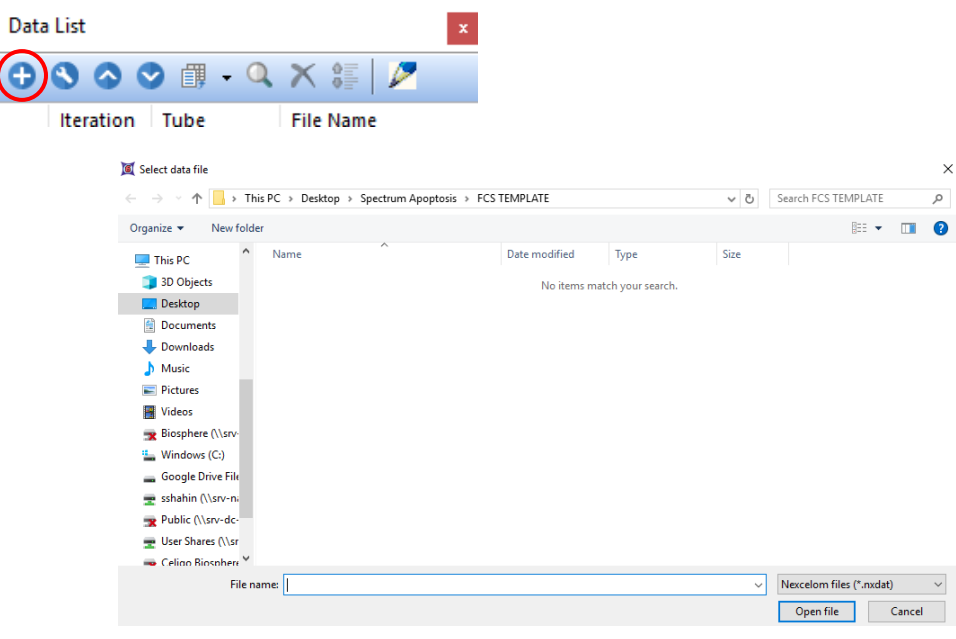

5. Repeat steps 2 and 3 to load positive control and up to four unknown samples. A scatter plot and data table generated using default gating parameters are automatically displayed for each sample. The generated data is found on page two of the FSC express layout. Click on "Apoptosis/Necrosis Results" at the bottom of the page to access the data table.

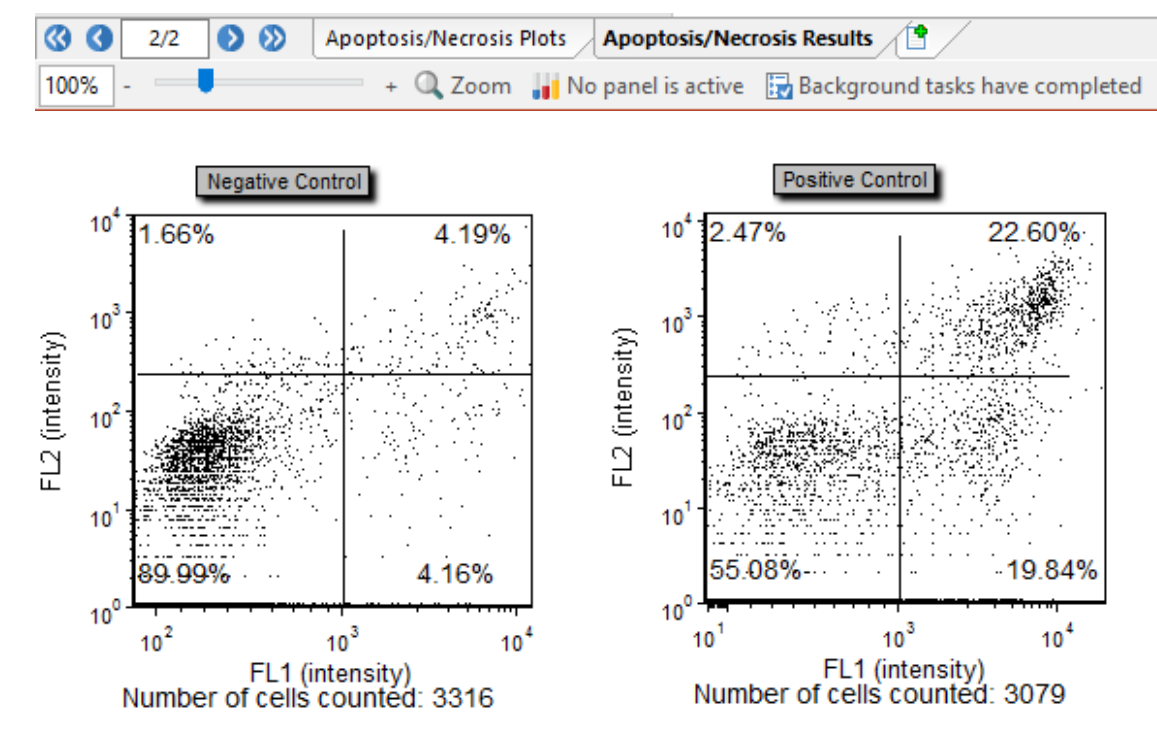

|                  | Cell population (%) | Concentration (x 10 <sup>6</sup> cells/ml) |
|------------------|---------------------|--------------------------------------------|
| Negative Control | Cells counted: 3316 |                                            |
| Total            | 100.00              | 4.68                                       |
| Live             | 87.97               | 4.12                                       |
| Apoptotic        | 4.01                | 0.19                                       |
| Necrotic         | 4.98                | 0.23                                       |
| Debris           | 3.05                | 0.14                                       |
|                  |                     |                                            |
| Positive Control | Cells counted: 3079 |                                            |
| Total            | 100.00              | 4.35                                       |
| Live             | 52.71               | 2.29                                       |
| Apoptotic        | 20.95               | 0.91                                       |
| Necrotic         | 23.90               | 1.04                                       |
| Debris           | 2.44                | 0.11                                       |

#### 3.2 Gate Optimization

 You may adjust the gate in the display for the negative control sample only. Adjusting the negative control gates will automatically and proportionally adjust the gates in the positive control as well as the other data plots. To adjust the gate, first click on the dot-plot. A green box appears around the dot-plot singnaling that it is selected. Next, click on the center of the four quadrants. A small black box appears in the center (see arrow). You may now click-on and drag the gate to a desired location.

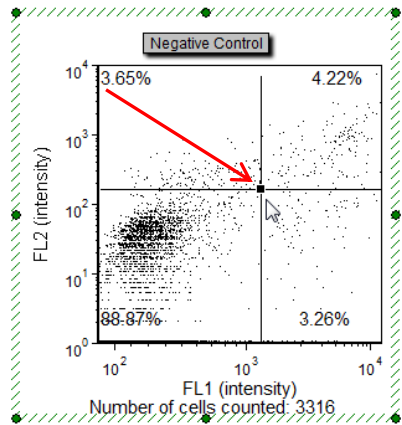

 The quadrant gating should be adjusted according to data in the negative and positive controls. First, the gate should be set based on the **negative control**. The healthy, live cell population (red circle) should be in the bottom left quadrant.

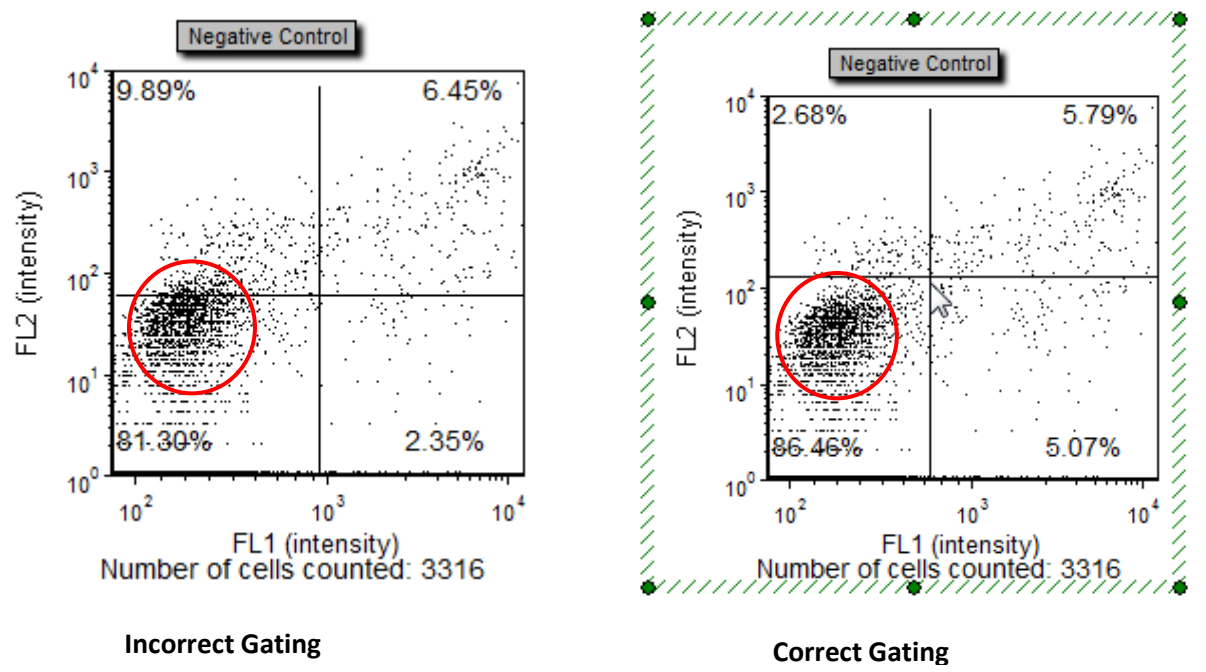

3. The next gating parameters should be based on the **positive control** or drug-treated sample. Remember that gate adjustments are performed on the Negative Control sample and are automatically applied to all plots. Move the gate in the Negative Control while monitoring the gate adjustments that are taking place in the Positive Control sample. The necrotic or dead cell population should be in the top right quadrant. The apoptotic cell population should be gated into the bottom right quadrant.

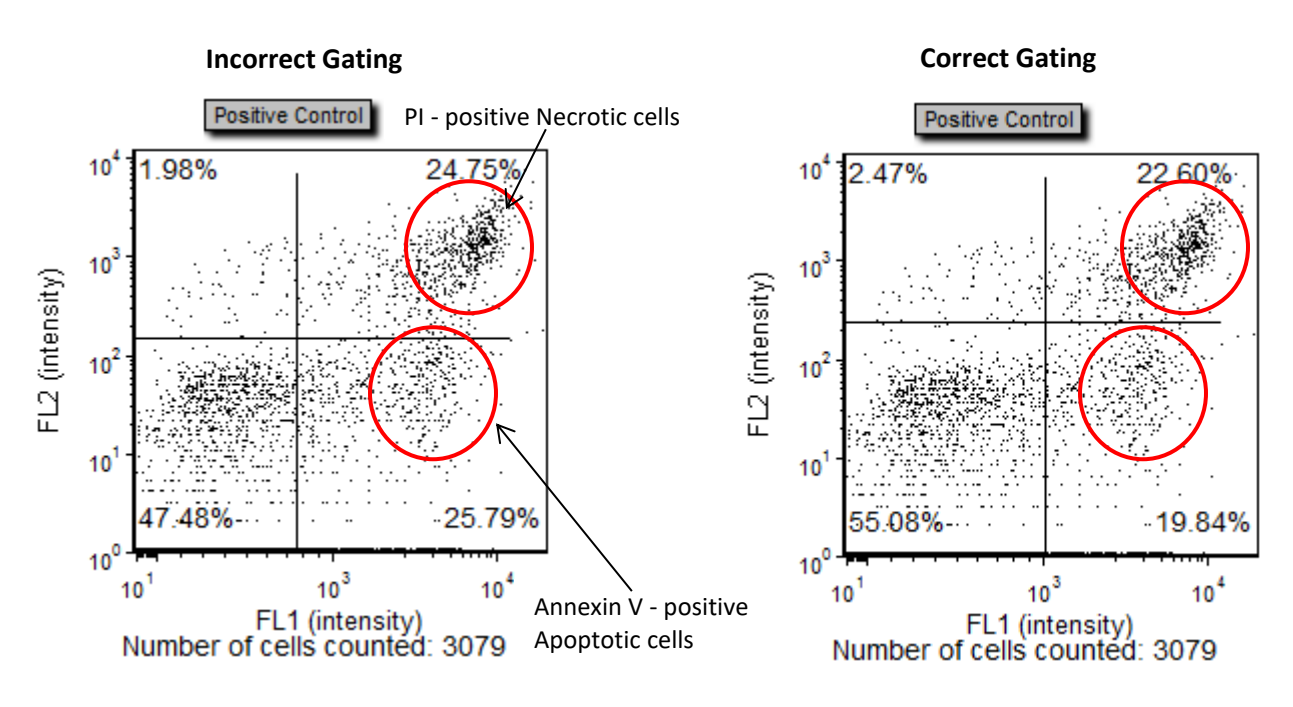

4. Upon completing gate optimization, distinct cell populations should now be represented individually in each quadrant.

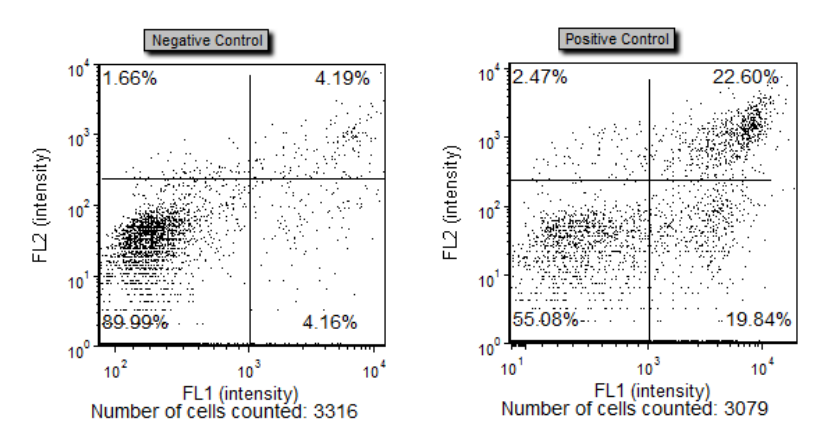

#### 3.3 Gate Optimization for Large Cells

1. Dot-plot parameters may need to be adjusted in order to compensate for samples containing large cells (typically > 15 microns in diameter). Changes to the dot-plot parameters and gating adjustments must be made silmultaneously to all of the plots. To select the plots, press and hold down the "ctrl" (control) button on your keyboard and then press the letter "a". This will select all the plots on the sheet. You will notice that red boxes have appeared around all the plots on the sheet (see below).

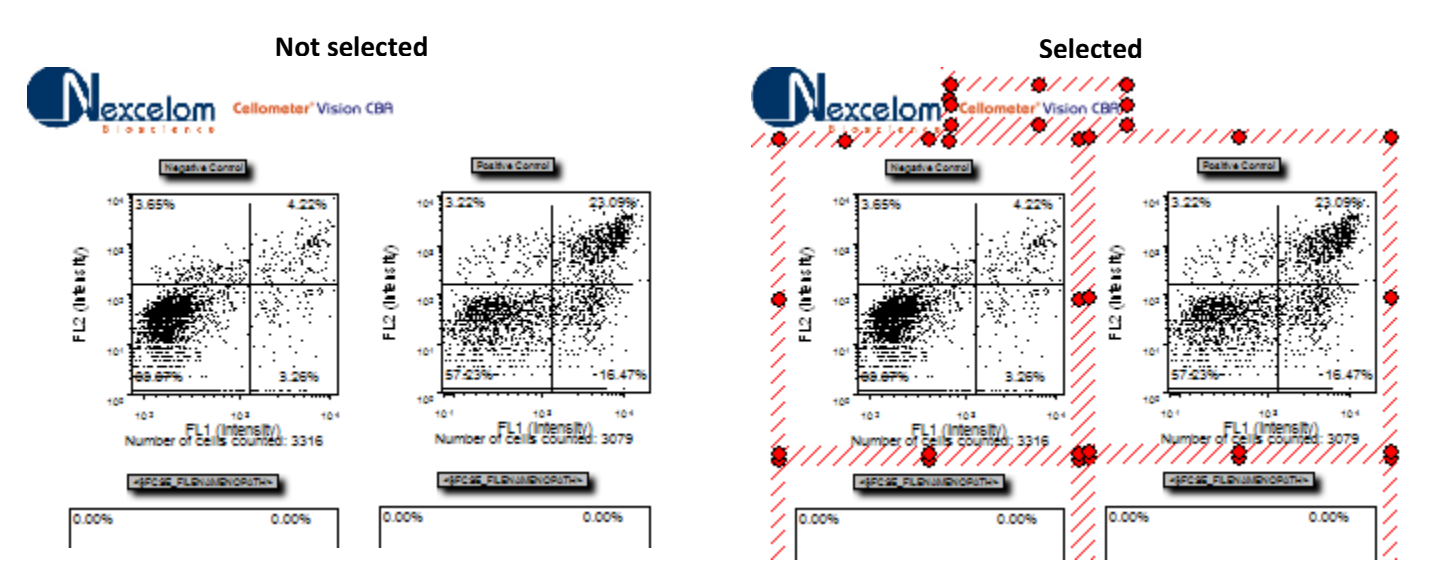

2. Navigate to and click-on the "Format" tab at the top of the page.

| 0     | - 00 -    |             |                    |       |      |     |      |      |     | C:   | \Users\ss     | hahin\De | sktop\Spec   | trum Apoptos |
|-------|-----------|-------------|--------------------|-------|------|-----|------|------|-----|------|---------------|----------|--------------|--------------|
| File  | Home      | Insert      | Design             | Gatin | g    | Bat | tch  | Forn | nat | Text | Data          | Tools    | Qualit       | ty View      |
|       | 🔏 Cut     | c           |                    | Ŧ     | Aria |     |      |      | •   | 10 - |               | X        | <b>1</b> 6.  |              |
| Paste | Duplicate | Nev<br>Page | v Delete<br>• Page | B     | I    | U   | Α    | A/   | *   |      | Select<br>All | Delete   | Arrange<br>* | Align        |
|       | Clipboard | P           | ages 🗉             |       |      |     | Font |      |     | E.   |               | Edit     | ting         |              |

4. Under the Format menu, locate and click on "Axes".

| 0       | <u> </u> | ÷    |             |                |                |                             | C                | :\Users\sshał         | nin\Deskto | op\Spectrur          | n Apopto | sis\FCS TE | empla |
|---------|----------|------|-------------|----------------|----------------|-----------------------------|------------------|-----------------------|------------|----------------------|----------|------------|-------|
| File    | Home     | e In | isert Desig | ın Gating      | Batch          | Format                      | Text             | Data                  | Tools      | Quality              | View     |            |       |
|         | <b>+</b> | ///  |             | <b>a</b>       |                |                             |                  |                       | A          | ≥ ( <sup>y</sup> ∟_x |          |            |       |
| General | Size     | Fill | Border/Line | Authorizations | Gates<br>Displ | <b>To</b> Parar<br>ay To Di | neters<br>isplay | Data Image<br>Options | Overl      | ays Axes             | Title    | Legend     | 3D    |
|         |          | Obje | ect Options |                |                | Data                        | Options          | ;                     |            |                      | Plot     | Options    |       |

5. The "Formating Axes" window will pop up. Notice that the default maximum value is 50,000. You can now change the scale of the X and Y axis. Change the "maximum" value from 50,000 to 30,000. To change the X axis, click on "X axis" and also change the value from 50,000 to 30,000.
Select Axis

| Select Axis |                      | $\frown$                        |  |
|-------------|----------------------|---------------------------------|--|
|             | Y Axis               | X Axis                          |  |
| Scale       |                      |                                 |  |
| Automatic   | HyperLog             | ~                               |  |
|             | Transition Point 300 |                                 |  |
| Range       |                      | Title                           |  |
| Automatic   |                      | Visible Visible                 |  |
| Minimum     | 1                    | Text Annexin V-FITC (Intensity) |  |
| Maximum     | <b>B</b> 0000        | Angle 0 🛓                       |  |
| # Ticks     | 4                    | Font                            |  |
|             |                      |                                 |  |
|             |                      |                                 |  |
| Select Axis |                      |                                 |  |
|             | Y Axis               | X Axis                          |  |
| Scale       |                      |                                 |  |
| Automati    | Log with Negative    | ~                               |  |
| Range       |                      | Title                           |  |
| Automati    | c .                  | Visible                         |  |
| Minimum     | 1                    | Text PI (Intensity)             |  |
| Maximum     | <b>B</b> 0000        | Angle 90 🜲                      |  |
| # Ticks     | 4 🖨                  | Font                            |  |
|             |                      |                                 |  |

6. Change the "Transition Point" at the bottom of the page from 300 to 1000. Click OK to save the changes. Adjust gating based on the instructions in section 3.2.

| The specifie | d text below           |
|--------------|------------------------|
| Select Axis  |                        |
|              | Y Axis X Axis          |
| Scale        |                        |
| Automatic    | HyperLog 🗸             |
|              | Transition Point 1,000 |

Formatting Axes

#### **3.4 Saving Optimized Data Files**

1. Following gating optimization, click on the FCS Express icon in the top left corner of the screen.

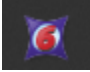

#### 2. Click Save As

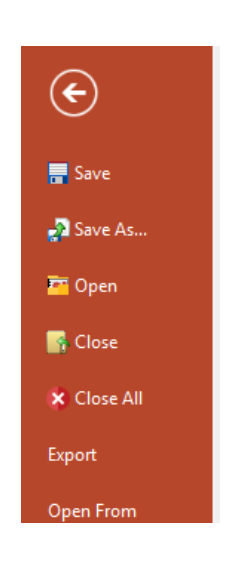

3. Click "Embed" in the bottom right of the Save Layout window under Data Files. Enter the desired file name and location, then click Save.

| 🕱 Save Layout                                                                                                    |                               |                         |      |                |        | × |
|----------------------------------------------------------------------------------------------------|-------------------------------|-------------------------|------|----------------|--------|---|
| ← → ~ ↑ 🔄 > This PC > Desktop > Layouts                                                                                                    |                               |                         | √ Ū  | Search Layouts |        | P |
| Organize 🔻 New folder                                                                                                    |                               |                         |      |                |        | ? |
| <ul> <li>6_Instrument ★ ^ Name</li> <li>Template ★</li> <li>0003_Cellomt ★</li> <li>Google Drive ★</li> <li>2_Dry Demo Pac</li> <li>0006_Celigo Pub</li> <li>Desktop</li> <li>Suzanne</li> <li>ConeDrive</li> <li>This PC</li> <li>3D Objects</li> <li>Desktop</li> </ul> | Date modified<br>No items mat | Type<br>ch your search. | Size |                |        |   |
| File name:                                                                                                    |                               |                         |      |                |        | ~ |
| Save as type: ayout Files (with embedded data) (*,fey)                                                                                                    |                               |                         |      |                |        | ~ |
|                                                                                                    |                               |                         |      | Save           | Cancel |   |

6. The new .fey file will contain the final analyzed data set

#### 3.5 Viewing Image Report

To view the bright field and fluorescent cell images, open the image folder in the original data package location. Bright field and fluorescent images are captured for apoptosis (Annexin V-FITC / PI) assays.

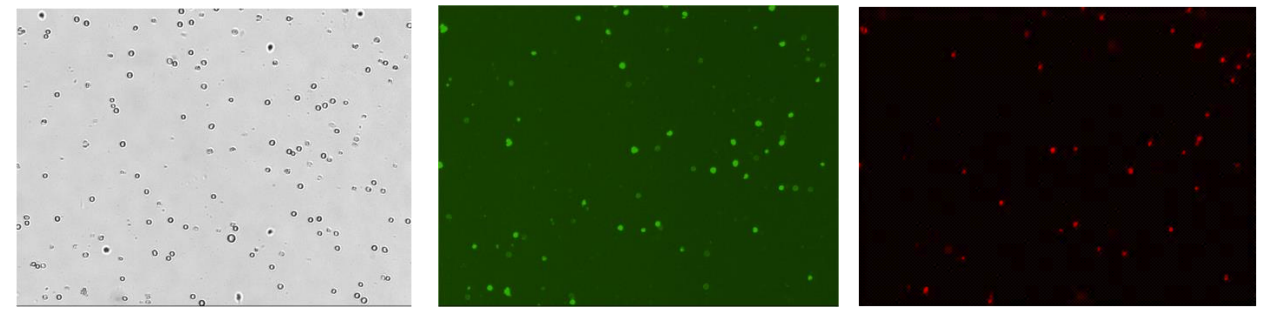

#### 4.0 Software Settings

#### 4.1 Review Apoptosis Counting Options Screen

Click on the Options Page and select Counting Options. Verify that all selections on the instrument screen match the default settings below.

| N Spectrum 5 - Data Analysis Mode |            |                       |                                    |  |  |  |
|-----------------------------------|------------|-----------------------|------------------------------------|--|--|--|
| File                              | Assay Type | Options               | Help                               |  |  |  |
| Counting Options                  |            |                       |                                    |  |  |  |
| Ce                                | ellomo     | Save                  | Save Options                       |  |  |  |
|                                   |            | Take                  | Take Background Image              |  |  |  |
| Γ <sup>SE</sup>                   | TUP        | Take                  | Take Fluorescent Background        |  |  |  |
| As                                | say        | Cha                   | Change Fluorescence Optics Modules |  |  |  |
| FC                                | S_Annexin  | Exposure Adjustment > |                                    |  |  |  |
|                                   |            | Instrument            |                                    |  |  |  |
| Cell Type<br>FCS_Annexin V-FITC   |            |                       |                                    |  |  |  |
|                                   |            |                       |                                    |  |  |  |

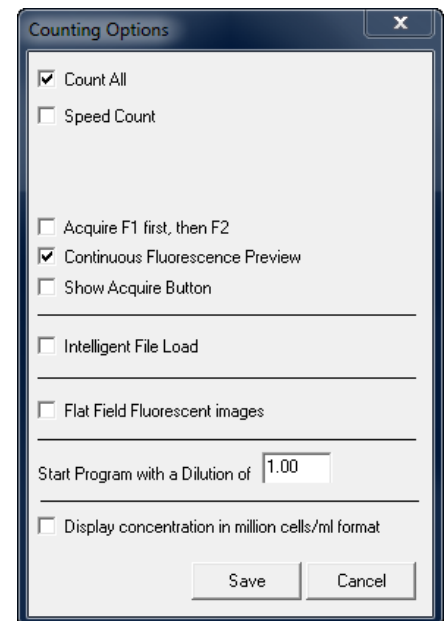

#### 4.2 Default Apoptosis (Annexin V-FITC / PI) Software Settings

#### 4.2.1 Check Dialog Screen Settings

1. Click on the pencil icon under Assay on the main Spectrum or Vision CBA screen.

| N Spectrum 5 - Data Analysis Mode |                                  |
|-----------------------------------|----------------------------------|
| File Assay Type Options Help      |                                  |
| Cellometer® III                   |                                  |
| r SETUP                           | <b>L</b>                         |
| Assay                             |                                  |
| FCS_Annexin V-FITC 🚽 🤗            |                                  |
| Cli                               | ck to Edit Assay Type Parameters |
| Cell Type                         |                                  |
| FCS_Annexin V-FITC                |                                  |
| Imaging Mode                      |                                  |
| Dual Stain, Fluorescent 1, 2      |                                  |
|                                   |                                  |

2. Verify that all selections on the instrument screen match the default settings below.

| Assay Type                                                                                                    |                                                                                                    |                      |                |       | ×             |
|----------------------------------------------------------------------------------------------------|----------------------------------------------------------------------------------------------------|----------------------|----------------|-------|---------------|
| Assay Name                                                                                                    | FCS_Annexin V-FITC + PI                                                                                                    |                      |                |       | Special Cells |
|                                                                                                    | Save as New Assay Type 🗍 Lock As                                                                                                    | ssay from future edi | ting           |       |               |
| Description                                                                                                    | Apoptosis Annexin V FITC and PI                                                                                                    |                      |                |       |               |
| Imaging Mode                                                                                                    | Dual Fluorescence (F1,F2)                                                                                                    | •                    |                |       |               |
|                                                                                                    | Two Chamber Assay                                                                                                    | Multimod             | le FL Counting |       |               |
| -F1 Image                                                                                                    |                                                                                                    | F2 Image             |                |       |               |
| Cell Type                                                                                                    | FCS_Annexin V-FITC                                                                                                    | Cell Type            | FCS_Annexin V  | -PI   | •             |
| Description: new                                                                                                    | cell type Edit                                                                                                    | Description: new     | cell type      |       | Edit          |
| Fluorophore                                                                                                    | FITC \$1-534-470 -                                                                                                    | Fluorophore          | PI             |       | S1-655-527 💌  |
| Fluorescent Exp                                                                                                    | 400.0 msec Optics Module                                                                                                    | Fluorescent Exp      | 250.0          | msec  | Optics Module |
| Use Br E                                                                                                    | Exp Factor of 1.0                                                                                                    | 🗌 Use Br E           | Exp Factor of  | [     | 1.0           |
| Remove                                                                                                    | FL Pos from BR count 10.0                                                                                                    | Remove               | FL Pos from BR | count | 10.0          |
| <ul> <li>✓ Show C</li> <li>✓ Set Dilu</li> <li>✓ Show Pi</li> <li>Data.txt T</li> <li>Set D</li> <li>Result Ter</li> <li>Set D</li> </ul> | ell Size Distribution Button<br>tion Factor for Assay 1.250<br>ercent F1,F2 Total Cell = (F1+F2)<br>remplate: <default template=""><br/>efault Browse Edit<br/>mplate: S5_Assay_Results.rlt_tm<br/>efault Browse Edit</default> | New                  |                |       |               |
| Print Temp<br>Set D<br>FCS Layou<br>Remov                                                                                                 | vlate: S5_Assay_Results.prrn_tm       efault     Browse       Edit       ut File: Spectrum_FCS_Apoptosis.fey       ve Layout       Set FCS Layout                                                                               | New                  |                |       |               |
| Print                                                                                                    |                                                                                                    |                      | Sa             | ive   | Cancel        |

#### 4.2.2 Check Cell Type Settings

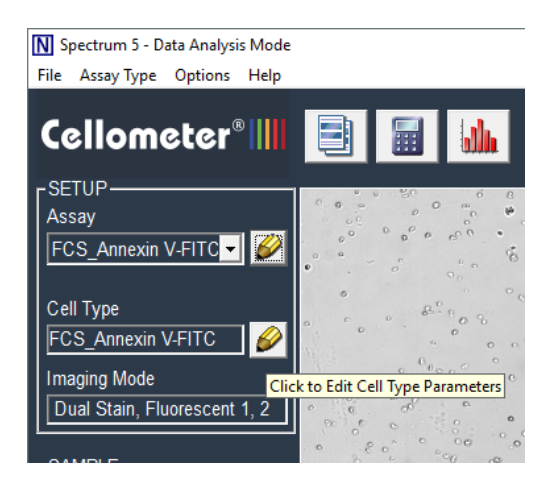

- 1. Click on the pencil icon under Cell Type on the main Spectrum or Vision CBA software screen.
- 2. Verify that all selections for the bright field (BR) tab on the instrument screen match the default settings below.

| ll Type                                                                                                | × |
|----------------------------------------------------------------------------------------------------|---|
| Cell Type Name FCS_Annexin V-FITC Save as New Cell Type                                                |   |
| Detailed Description                                                                                   |   |
| Brightfield (BR) Fluorescence (FL)                                                                     |   |
| Minimum         Maximum           Cell Diameter         3.0         micron         25.0         micron |   |
| Roundness 0.09 default: 0.10; range: 0 - 1.0;<br>1.0 for perfect dirde                                 |   |
| Contrast 0.50 default: 0.40; range: 0 - 0.8;<br>Enhancement 0.50 high value for light cells            |   |
| Deduster Parameters                                                                                    |   |
| Do not decluster clumps                                                                                |   |
| Deduster 0.5 default: 0.5; range 0 - 1.0;<br>Edue Factor 0.5 higher value for more edge enhancement    |   |
| Decluster Th I.1 default: 1.0; range 0 - 1.0; higher value for more sensitivity                        |   |
| Background 1.0 default: 1.0; range 0 - 1.0;<br>Adjustment lower value to pick up dim cells             |   |
| Trypan Blue Viability Parameters                                                                       |   |
| Minimum         Maximum           Dead Cell         3.0         micron         50.0         micron     |   |
| Sensitivity 1.0 default: 1.0; range 0 - 6.0;<br>higher value to pick up more dead cells                |   |
| Uniformity 150 default: 150; range 100 - 255<br>higher value for non-uniform dead cells                |   |
| Very Dim Dead Cells                                                                                    |   |
| Print Save Cancel                                                                                      |   |

Nexcelom Bioscience LLC. | 360 Merrimack Street, Building 9 | Lawrence, MA 01843 Telephone: 978.327.5340 | Fax: 978.327.5341 | Email: info@nexcelom.com | www.nexcelom.com 3. Click on the Fluorescence (FL) tab.

| e Name        | FCS_                                 | Annexin V-FITC                               |                                                                                                  |
|---------------|--------------------------------------|----------------------------------------------|--------------------------------------------------------------------------------------------------|
| Description   |                                      |                                              |                                                                                                  |
| Brightfield ( | (BR)                                 | Fluorescence (FL)                            |                                                                                                  |
|               | Name<br>Description<br>Brightfield ( | Name FCS_<br>Description<br>Brightfield (BR) | Name     FCS_Annexin V-FITC       Description     I       Brightfield (BR)     Fluorescence (FL) |

4. Verify that all selections for the Fluorescence (FL) tab on the instrument screen match the default settings below.

| Cell Type X                                                                                                    |
|----------------------------------------------------------------------------------------------------|
| Cell Type Name FCS_Annexin V-FITC Save as New Cell Type                                                          |
| Detailed Description                                                                                             |
| Brightfield (BR) Fluorescence (FL)                                                                               |
| Description FITC                                                                                                 |
| Cell Diameter 3.0 micron 25.0 micron                                                                             |
| Roundness         0.10         default: 0.10 range: 0 - 1.0;           1.0 for perfect circle                    |
| Do not count free nuclei     Advanced BR/F mode     Fluorescence Threshold Parameters                            |
| C Auto Threshold Fluorescent<br>10.0 *Count range 0 - 100% of brightest cell<br>Lower values count dimmer cells  |
| Manual Threshold Fluorescent     0.0     * Count range 0 - 100% of image max     Lower values count dimmer cells |
| Deduster<br>Th Factor 0.90 default: 0.9; range 0 - 1.0;<br>lower value for better deduster                       |
|                                                                                                    |
|                                                                                                    |
| Print Save Cancel                                                                                                |

5. Click on the pencil icon under Assay on the main Spectrum or Vision CBA screen, then click the Edit button on the right-hand side of the dialog box.

| N Spectrum 5 - Data Analysis Mode             | Assay Name            | FCS_Annexin V-FITC +                    | + PI          |                                      | Special Cells      |  |
|-----------------------------------------------|-----------------------|-----------------------------------------|---------------|--------------------------------------|--------------------|--|
| File Assay Type Options Help                  |                       | Save as New Assay                       | Type 🗌 Lock A | ssay from future editing             |                    |  |
|                                               | Description           | n Apoptosis Annexin V FITC and PI       |               |                                      |                    |  |
|                                               | Imaging Mode          | Dual Fluorescence (F1,                  | ,F2)          | •                                    |                    |  |
| rSETUP                                        |                       | Two Chamber Assay                       | /             | Multimode FL Counting                |                    |  |
| Assay                                         | F1 Image<br>Cell Type | ECS Appevin V-ETTC                      |               | F2 Image<br>Cell Type FCS Appeyin V- |                    |  |
| Click to Edit Assay Type Parameters Cell Type | Description: new      | cell type                               | Edit          | Description: new cell type           | Edit               |  |
| FCS_Annexin V-FITC Ø                          | Fluorescent Exp       | 400.0 msec                              | Optics Module | Fluorescent Exp 250.0                | msec Optics Module |  |
| Dual Stain, Fluorescent 1, 2                  | Use Br                | Exp Factor of<br>e FL Pos from BR count | 1.0           | Use Br Exp Factor of                 | 1.0<br>ount 10.0   |  |
|                                               | Show D                | ata File Buttons                        |               |                                      |                    |  |

6. Verify the Bright field settings for the F2 image.

| Cell Type ×                                                                                            |
|----------------------------------------------------------------------------------------------------|
| Cell Type Name FCS_Annexin V-PI Save as New Cell Type                                                  |
| Detailed Description                                                                                   |
| Brightfield (BR) Fluorescence (FL)                                                                     |
| Minimum         Maximum           Cell Diameter         3.0         micron         25.0         micron |
| Roundness 0.10 default: 0.10; range: 0 - 1.0;<br>1.0 for perfect circle                                |
| Contrast<br>Enhancement 0.40 default: 0.40; range: 0 - 0.8;<br>high value for light cells              |
| Deduster Parameters                                                                                    |
| Do not deduster dumps                                                                                  |
| Decluster 0.5 default: 0.5; range 0 - 1.0;<br>Edue Factor higher value for more edge enhancement       |
| Decluster Th  I.0  default: 1.0; range 0 - 1.0;  Factor  higher value for more sensitivity             |
| Background 1.0 default: 1.0; range 0 - 1.0; lower value to pick up dim cells                           |
| Trypan Blue Viability Parameters                                                                       |
| Minimum Maximum                                                                                        |
| Dead Cell 3.0 micron 50.0 micron                                                                       |
| Sensitivity 1.0 default: 1.0; range 0 - 6.0;<br>higher value to pick up more dead cells                |
| Uniformity 150 default: 150; range 100 - 255<br>higher value for non-uniform dead cells                |
| Very Dim Dead Cells                                                                                    |
| Print Save Cancel                                                                                      |

7. Verify the fluorescent settings for the F2 image

| Cell Type                                                                                                    |                                  | >                           |
|----------------------------------------------------------------------------------------------------|----------------------------------|-----------------------------|
| Cell Type Name FCS_Annexin V-PI                                                                                                    | □ Save as Net<br>□ Lock from fut | w Cell Type<br>ture editing |
| Detailed Description                                                                                                    |                                  |                             |
| Brightfield (BR) Fluorescence (FL)                                                                                                    |                                  |                             |
| Description       Propidium Iodide         Minimum       Maximu         Cell Diameter       2.0         Normalize intensity for cell size         Non-uniform cell fluorescence         Roundness       0.10         Do not count free nuclei       ✓ Advanced BR/F         Fluorescence Threshold Parameters         ✓ Auto Threshold Fluorescent         10.0       * Count range 0 - 100%         Lower values count dimm         Ø.00       * Count range 0 - 100%         Lower values count dimm         Ø.00       * Count range 0 - 100%         Lower values count dimm         Ø.00       * Count range 0 - 100%         Lower values count dimm         Ø.00       * Count range 0 - 100%         Lower values count dimm         Ø.00       * Count range 0 - 100%         Lower values count dimm         Ø.00       * Count range 0 - 100%         Lower values count dimm         Ø.00       * Count range 0 - 100%         Lower values count dimm         Ø.00       * Count range 0 - 100%         Lower values count dimm         Ø.00       * Count range 0 - 100% | Im                               |                             |
|                                                                                                    |                                  |                             |
| Print                                                                                                    | Save                             | Cancel                      |

#### 5.0 Using the Sample Adjustment Calculator

1. Click on the calculator icon at the top of the screen.

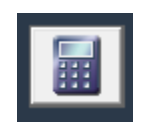

2. Select B1 Cell Concentration and click Continue.

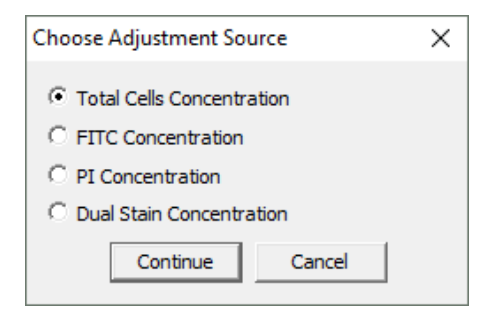

3. Enter the target number of cells. For the Apoptosis assay, it is 2,000,000. Click Apply Change. The required volume of cell sample to be spun down will appear in the Sample Adjustment window.

| Sample Adjustment                                 | Sample Adjustment                                 |
|---------------------------------------------------|---------------------------------------------------|
| Measured Total Concentration (cells/ml) 3.01e+006 | Measured Total Concentration (cells/ml) 3.01e+006 |
| Original Sample Volume (ml) 1.0                   | Original Sample Volume (ml) 1.0                   |
| Total Cell Number in Sample 3.01e+006             | Total Cell Number in Sample 3.01 e+006            |
| Target Concentration (cells/ml) 1.00e+006         | Target Concentration (cells/ml) 1.00e+006         |
| Target Number of Cells 200000                     | Target Number of Cells 2000000                    |
| Apply Change                                      | Apply Change                                      |
| Sample Adjustment                                 | Sample Adjustment                                 |
|                                                   |                                                   |
| Print                                             | Print                                             |
| Print with report Done                            | Print with report Done                            |

#### 6.0 Importing a New FCS Express Layout

 Click on the Support icon in the bottom right corner of the Spectrum or Vision CBA screen, then click the "Go" box under Online Resources. Click on the Assay Files tab. Select Annexin V-FITC / PI. Compare the date on the Annexin V-FITC / PI layout (.fey file)listed to the version currently saved in your Spectrum or Vision CBA software.

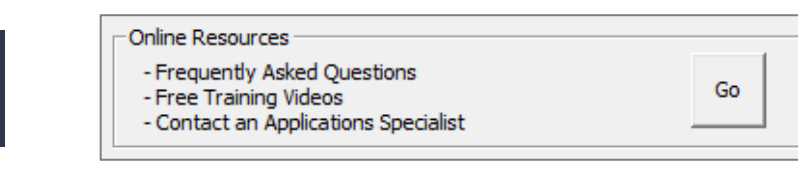

To check the version in your software, click on the pencil icon under Assay on the main Spectrum or Vision CBA screen. The FCS Layout File name (with date) is listed toward the bottom of the Dialog screen.

If a newer layout is listed on-line, download the new PI Cell Cycle layout onto your desktop. Copy the layout by right clicking on the layout and selecting copy.

2. Navigate to the START menu and select Computer.

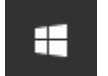

 Double click on the C: Drive and locate the ProgramData folder (shown at right), then proceed to Step 4. IF the ProgramData folder is not present, it may be hidden. Follow the instructions below to show hidden folders.

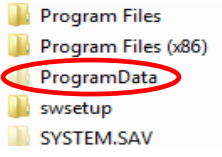

3.1 Click the "View" tab (top of screen).

| 🏪   📝 📙 👻   Windows (C:)       |                        |                                              |            |                           |
|--------------------------------|------------------------|----------------------------------------------|------------|---------------------------|
| File Home Share View           |                        |                                              |            |                           |
| Pin to Quick Copy Paste access | Move Copy<br>to v to v | New item ▼<br>↑<br>1 Easy access ▼<br>folder | Properties | Select all<br>Select none |
| Clipboard                      | Organize               | New                                          | Open       | Select                    |

#### 3.2 Click on "Options" (top left of screen).

| File                               | Home       | Share            | View       | Manage                                       |      |  |                                                                              |                                                                                                |                     |          |
|------------------------------------|------------|------------------|------------|----------------------------------------------|------|--|------------------------------------------------------------------------------|------------------------------------------------------------------------------------------------|---------------------|----------|
| Navigatio<br>pane •                | n T Detail | w pane<br>s pane | Extra larg | je icons 🛋 Large i<br>ns 👫 List<br>∎≣ Conten | t t  |  | Group by ▼<br>I Add columns ▼<br>Sort<br>by ▼<br>Him Size all columns to fit | <ul> <li>☐ Item check boxes</li> <li>✓ File name extensions</li> <li>✓ Hidden items</li> </ul> | Hide selected items | Options  |
|                                    | Panes      |                  |            | Lay                                          | rout |  | Current view                                                                 | Show/hide                                                                                      |                     | $\smile$ |
| ← → × ↑ 🏪 > This PC > Windows (C:) |            |                  |            |                                              |      |  |                                                                              |                                                                                                |                     |          |

3.2 A Folder Options menu will pop up. Select View.

| Folder Options                                                                     | × |  |  |  |  |  |
|------------------------------------------------------------------------------------|---|--|--|--|--|--|
| General View Search                                                                |   |  |  |  |  |  |
| Folder views                                                                       |   |  |  |  |  |  |
| You can apply this view (such as Details or Icons) to<br>all folders of this type. |   |  |  |  |  |  |
| Apply to Folders Reset Folders                                                     |   |  |  |  |  |  |
| Advanced settings:                                                                 |   |  |  |  |  |  |
| Files and Folders                                                                  |   |  |  |  |  |  |
| Always show icons, never thumbnails                                                |   |  |  |  |  |  |
| Always show menus                                                                  |   |  |  |  |  |  |
| Display file icon on thumbnails                                                    |   |  |  |  |  |  |
| ✓ Display file size information in folder tips                                     |   |  |  |  |  |  |
| Hidden files and folders                                                           |   |  |  |  |  |  |
| O Don't show hidden files folders or drives                                        |   |  |  |  |  |  |
| Show hidden files, folders, and drives                                             |   |  |  |  |  |  |
| Hide empty drives                                                                  |   |  |  |  |  |  |
| Hide extensions for known file types                                               |   |  |  |  |  |  |
| ✓ Hide folder merge conflicts                                                      |   |  |  |  |  |  |
| Restore Defaults                                                                   |   |  |  |  |  |  |
| OK Cancel Apply                                                                    |   |  |  |  |  |  |

3.3 Under the "Hidden files and folders" file, select "Show hidden files, folders, and drives"3.4 Click OK.

- 4. Open ProgramData folder, then open the Nexcelom Spectrum or Vision CBA folder.
- 5. Open FCS Express Folder, then open the Layouts folder.
- 6. Copy the Annexin V-FITC / PI layout from your desktop into the folder.

7. Set the new Annexin V-FITC / PI layout as the default layout for the Annexin V-FITC / PI Assay by clicking on the pencil icon under Assay on the main Spectrum or Vision CBA screen.

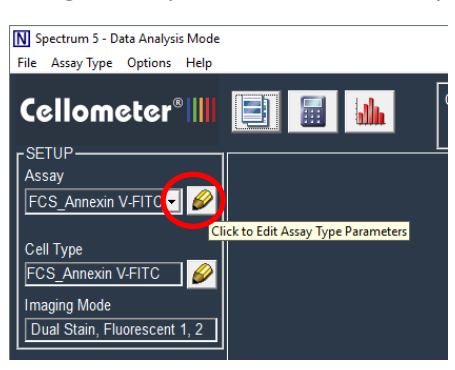

8. Navigate to the bottom of the page and click on "Set FCS Layout"

| ECS Layout File: Spectrum_FCS_Apoptosis.fey |               |                |  |  |  |
|---------------------------------------------|---------------|----------------|--|--|--|
|                                             | Remove Layout | Set FCS Layout |  |  |  |
|                                             |               |                |  |  |  |

- 9. Select the Annexin V-FITC / PI layout with the most recent date and click Open, then click Save.
- 10. You have now set the new Annexin V-FITC / PI layout as the default layout for the Annexin V-FITC / PI Assay on your Spectrum or Vision CBA instrument.

#### 7.0 Support

#### Warranty

This product is for RESEARCH USE ONLY and is not approved for diagnostic or therapeutic use. Product is warranted to meet the specifications outlined in the Certificate of Analysis when stored and used according to the manufacturer's instructions. No other warranty, expressed or implied (such as merchantability, fitness for a particular purpose, or non-infringement) is granted. Warranty is valid until the expiration date stated on the product label. If no expiration is listed, the warranty is valid for 12 months from the date of product receipt.

Warranty will be void if product is stored incorrectly, the recommended protocol is not followed, or the product is used for a different application.

#### **Ordering Information**

#### For orders shipping to destinations in the United States:

- When ordering with a Purchase order
  - Fax a copy of your order to 978-327-5341
  - Email a copy of your order to sales@nexcelom.com
- When ordering with a Credit Card
  - Visit <u>www.shop.nexcelom.com</u> and place your order

#### For orders shipping to destinations outside the United States:

• Contact your local distributor or Nexcelom Representative to place your order